## 教师如何向选课学生开放 blackboard 课程

## 一、查看课程状态

进入平台后,如果查看到您的课程显示为"当前不可用",说明该课程只有课程教师才能查看,学生无法查看该课程,也不会显示在学生的课程列表中。

如果需要将该课程开放给学生,可按本文后续步骤操作。

| SUSTech Blackboar |                    | ٩                               | Bb 肖新莲 🧧 |
|-------------------|--------------------|---------------------------------|----------|
|                   |                    |                                 | 首页 课程    |
| 页 通知指示板           |                    |                                 |          |
| 5加模块              |                    | Ŷ                               | 性化页面     |
|                   |                    |                                 |          |
| ▼工具               | ▼我的公告              | ▼ 我的课程                          |          |
| 公告                | 过去7天内未发布任何机构公告。    | 在课程中您是: 教师                      |          |
| 日程表               | 过去7天内未发布任何课程或组织公告。 | Blackboard教师高级培训                |          |
| 任务                | 更多公告               | 5→ Strategic Management (当前不可用) |          |
| 我的成绩              |                    | 在课程中您是: 学生                      |          |
| 发送电子邮件            |                    | Blackboard平台操作学习                |          |
| 个人信息              |                    |                                 |          |
|                   |                    |                                 |          |

## 二、将课程开放给学生

进入课程界面,点击控制面板—定制—属性,在该界面将课程可用性设置为"是"。

| ▼我的课程                                  |        |  |
|----------------------------------------|--------|--|
| 在课程中您是: 教师<br>Blackboard <b>教师高级培训</b> |        |  |
| Strategic Management (当前不可用)           | 1 点击进入 |  |
| 在课程中您是: 学生                             |        |  |
| Blackboard平台操作学习                       |        |  |

|   | 课程管理        |
|---|-------------|
| • | 控制面板        |
| ► | 文件 →        |
| ► | 课程工具        |
| ► | 评估 →        |
| ► | 评分中心 →      |
| ► | 用户和小组       |
| • | <b>定制</b> → |
| Г | 属性          |
| 2 |             |
|   | 访客和观察员访问    |

| 设置可用性              |                                                                                                    |                                           |
|--------------------|----------------------------------------------------------------------------------------------------|-------------------------------------------|
| 使该课程对用户可用?         |                                                                                                    |                                           |
| 使课程可用              | <ul> <li>● 是</li> <li>● 否</li> <li>● 使用学期可用性</li> <li>(2019-2020春季学期是可用)</li> </ul>                                                  |                                           |
| 设置课程期限             | 4 教师可根据实际情况,设置课程的开放期限                                                                                                    |                                           |
| 持续时间               | <ul> <li>连续</li> <li>选择日期</li> <li>自注册之日起的天数 -1</li> <li>使用学期持续时间</li> <li>(2019-2020春季学期的持续时间是从 2020年1月30日 至 2020年7月30日)</li> </ul> |                                           |
| 单击 <b>提交</b> 继续操作。 |                                                                                                    | <ul> <li>● 点击提交</li> <li>取消 提交</li> </ul> |